<u>iOSヘルスケア</u> 歩数連携

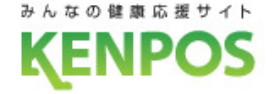

# 歩数や体重のデータを取得するデバイスを選択します iOSとAndroidで選択できるデバイスが異なります

データ取得設定(iOS)

| 歩数・体重の<br>またはデバイ | )データを取得<br>、スを選択して | するアプリケーション<br>ください。 |
|------------------|--------------------|---------------------|
| 0                | iOSヘルスケア           |                     |
| Fitbit           |                    |                     |
| く 今は選択しない        |                    |                     |
|                  |                    |                     |
| スキップ             | プする                | 設定する                |

iOSヘルスケア と Fitbit が選択可能 (初期設定は iOSヘルスケア) データ取得設定(Android)

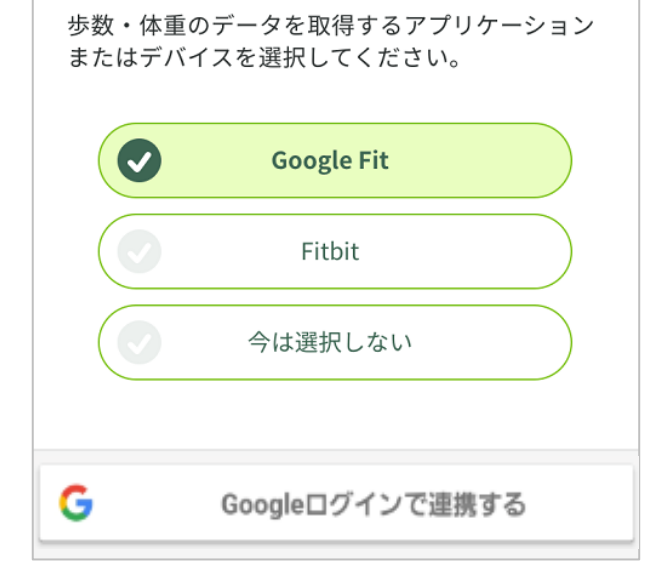

#### Google Fit と Fitbit が選択可能 (初期設定は Google Fit)

<u>iOSヘルスケア</u> 歩数連携

iOSヘルスケアの設定を行います

<事前にチェック> iOSヘルスケアアプリに対応していない機種は データ取得設定は行えません

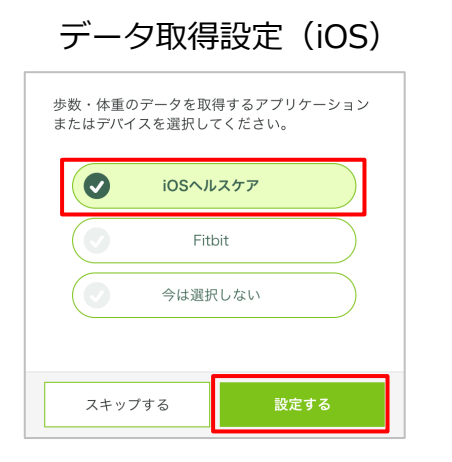

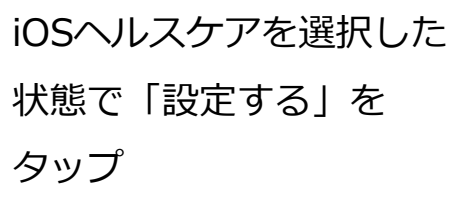

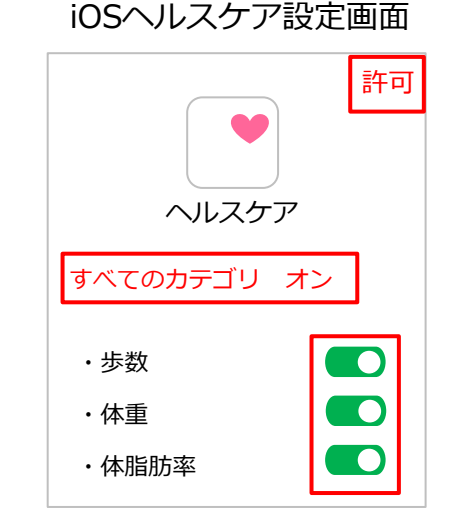

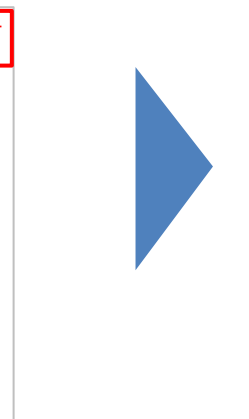

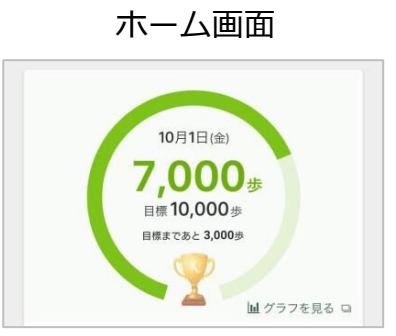

毎日の記録画面

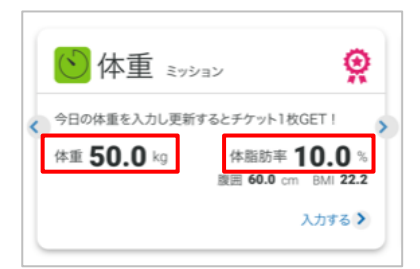

iOSヘルスケアのデータが 連携されるようになります

iOSヘルスケアの設定画面が表示されるので、 全てのカテゴリまたは連携したいカテゴリを オンにして、画面右上の「許可」をタップ

### <u>iOSヘルスケア 歩数連携</u>

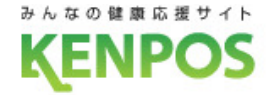

# 歩数がカウントされない場合、再設定したい場合 ①iOSヘルスケアアプリがインストールされていることを確認 ②KENPOSアプリのデータ取得設定で「iOSヘルスケア」を選択

| ホーム画面                                                   | 設定画面                  | 目標・データ取得設定画面                                |
|---------------------------------------------------------|-----------------------|---------------------------------------------|
|                                                         | ntl Carrier 令 12:00 🔤 | 歩数・体重のデータを取得するアプリケーション<br>またはデバイスを選択してください。 |
| (P)         (Trocerty)           1,234 pt         567 枚 | 目標・データ取得設定 >          |                                             |
| 12.000 as 500 / タナー<br>第四日 シンタン                         | アカウント設定 🛄             | Fitbit                                      |
|                                                         | 使い方(チュートリアル) >        | 今は選択しない                                     |
|                                                         | FAQ                   |                                             |
| 10月1日(金)                                                | 利用規約                  | 更新する                                        |
|                                                         | プライバシーボリシー            |                                             |
| ホーム左上のアイコンをタップ                                          | 目標・データ取得設定画面をタップ      | iOSヘルスケアを選択して「更新する」を                        |

タップ ※既に選択されていれば更新不要です

#### ③iOSヘルスケアの設定を確認

スマートフォンの設定 > ヘルスケア > データアクセスとデバイス > KENPOSアプリの順でタップ (設定 > プライバシー > ヘルスケア になっている機種もあります)

| 許可<br>・<br>・<br>・<br>・<br>・<br>・<br>・<br>・<br>・<br>・<br>・<br>・<br>・ | 全てのカテゴリまたは連携したい<br>カテゴリをオンにして、画面右上<br>の「許可」をタップ |
|---------------------------------------------------------------------|-------------------------------------------------|
| <ul> <li>・歩数</li> <li>・体重</li> <li>・体脂肪率</li> </ul>                 |                                                 |

iOSヘルスケア設定画面

<u>iOSヘルスケア</u> 歩数連携

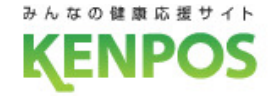

## データ取得設定を希望しない、解除したい場合

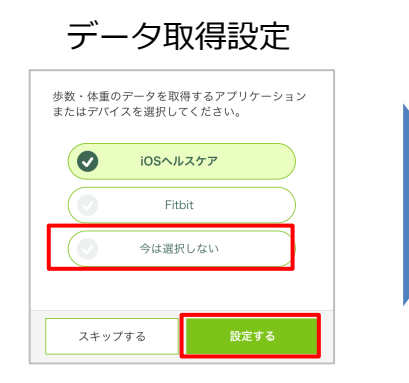

「今は選択しない」を選択した状態で 「設定する(更新する)」をタップ ホーム画面 10月1日(金) **- 歩** <sup>目標</sup> **-**歩 <sup>目標</sup> **-**歩

山 グラフを見る

データ取得していないので 歩数が表示されません 毎日の記録画面

データ取得設定を解除しても、 解除前に連携されたデータは表示されます。

| 歩数を連携・入力するとチケット1枚GET!  |
|------------------------|
| 今日の歩数 == 歩 目標 10,000 歩 |
| 昨日の歩数 歩                |
| 昨日の歩数を入力する >           |

▲データ取得設定解除前に データが連携されていない場合

歩数 ミッション Q 歩数を連携・入力するとチケット1枚GET! 今日の歩数 1.234 歩 目標 10,000 歩 昨日の歩数 8,576 步 昨日の歩数を入力する>

▲データ取得設定解除前に
 データが連携されていた場合
 (データは表示される)

※データ取得設定は後から変更可能です